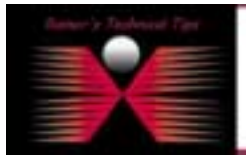

created bv: Rainer Bemsel - Version 1.0 - Dated: Sep/11/2004

This documents describes some basic steps to use Linux Box to connect with devices via terminal and serial connection. My goal was to use RedHat Linux to connect to my packetshaper via console cable.

There are several tools, which can be used. One built-in with Red Hat is MINICOM. This is similar to Windows Hyperterminal, but all are command line oriented.

## MINICOM:

Open a terminal and run minicom-s

```
[root@hawkeye root]# minicom -s
minicom: WARNING: configuraton file not found, using defaults
Welcome to minicom 2.00.0
Options: History Buffer, F-key Macros, Search History Buffer, T18n
Compiled on Jun 23 2002, 16:41:20
Press CTRL-A Z for help on special keys
```

This goes directly into the configuration

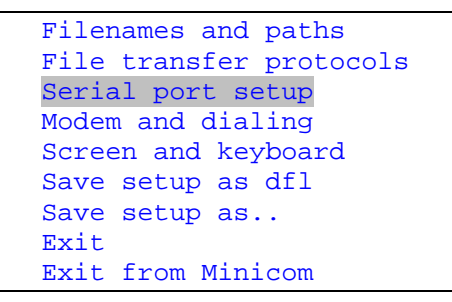

```
A –
        Serial Device
                                : /dev/ttyS1
    Lockfile Location
в –
                               :/var/lock
C - Callin Program
D - Callout Program
\mathbf{E}_{-} =
       Bps/Par/Bits
                               : 38400 8N1
F- Hardware Flow Control
                               :Yes
G - Software Flow Control
                               :No
Change which setting?
```

First, set the serial device correctly, for COM 1 set to /dev/ttyS0, for COM 2 set to dev/ttyS1. I'm using serial connection on Port COM 1.

| Bahar'y Dedwood Tar | and one                                                                                                    |
|---------------------|----------------------------------------------------------------------------------------------------|
|                     | The Technical Fig in Technical is prevaid at information and Technic while any parameters while any parameters at the first accurate the associate the associate of samples were Remain should be used.                                                                                                    |
|                     | Arthrough I believe the information provided in the decement of the later of writing, I researce the split to making applies, writing and writing the information provided writing to the split research and the split to making applies of the information provided writing to the split research and the split to making applies of the information provided writing to the split research and the split to making applies of the information provided writing to the split research and the split to the split research and the split to the split to t |
|                     |                                                                                                    |

```
Serial Device
                           : /dev/ttyS1
A –
    Lockfile Location
В –
                           :/var/lock
C - Callin Program
                            :
D - Callout Program
                           :
E - Bps/Par/Bits
                           : 38400 8N1
F- Hardware Flow Control
                           :Yes
G - Software Flow Control
                           :No
Change which setting? A
```

When pressing A, the cursor jumps to Serial Device and you can change the settings. Next, you have to change Speed, Paritiy and Bits by pressing E

```
A - Serial Device : /dev/ttyS0
B - Lockfile Location :/var/lock
C - Callin Program :
D - Callout Program :
E - Bps/Par/Bits : 38400 8N1
F- Hardware Flow Control :Yes
G - Software Flow Control :No
Change which setting? E
```

| Current: 38400                      |     | 8N1    |           |     |        |  |
|-------------------------------------|-----|--------|-----------|-----|--------|--|
| Speed                               |     | Parity |           | Da  | Data   |  |
| A: 300                              |     | г:     | None      | s:  | 5      |  |
| B: 120                              | 0   | м:     | Even      | т:  | 6      |  |
| C: 240                              | 0   | N:     | Odd       | U:  | 7      |  |
| D: 480                              | 0   | 0:     | Mark      | v:  | 8      |  |
| E: 960                              | 0   | Р:     | Space     |     |        |  |
| F: 192                              | 00  |        |           | Sto | opbits |  |
| G: 384                              | 00  |        |           | w : | 1      |  |
| н: 576                              | 00  |        |           | х:  | 2      |  |
| I: 115                              | 200 | Q:     | 8-N-1     |     |        |  |
| J: 230                              | 400 | R:     | 7 - E - 1 |     |        |  |
|                                     |     |        |           |     |        |  |
| Choice, or <enter> to exit?</enter> |     |        |           |     |        |  |

Most switches, routers supporting 9600, 8-N-1, so Press E and Q. Next, you should save setup as dfl-

```
Filenames and paths
File transfer protocols
Serial port setup
Modem and dialing
Screen and keyboard
Save setup as dfl
Save setup as..
Exit
Exit from Minicom
```

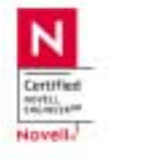

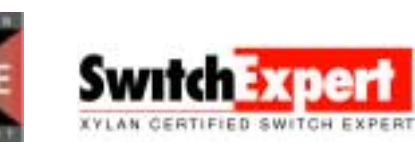

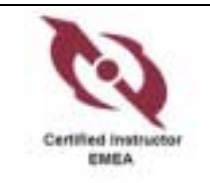

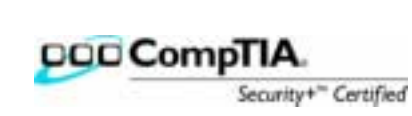

[root@hawkeye root]# minicom

Welcome to minicom 2.00.0

Options: History Buffer, F-key Macros, Search History Buffer, T18n Compiled on Jun 23 2002, 16:41:20

Press CTRL-A Z for help on special keys

PacketShaper# AT S7=45 S0=0 L1 V1 X4 &c1 E1 Q0

PacketShaper#

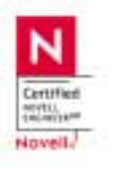

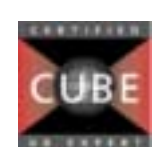

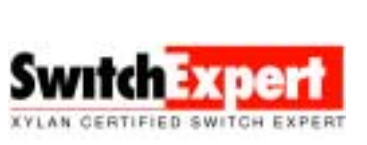

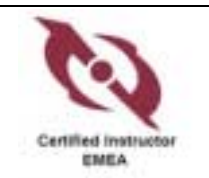

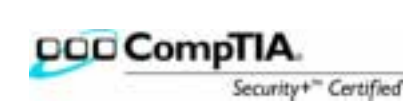